# PST117 Enterprise Reporting PowerPlay

**Classroom Handout** 

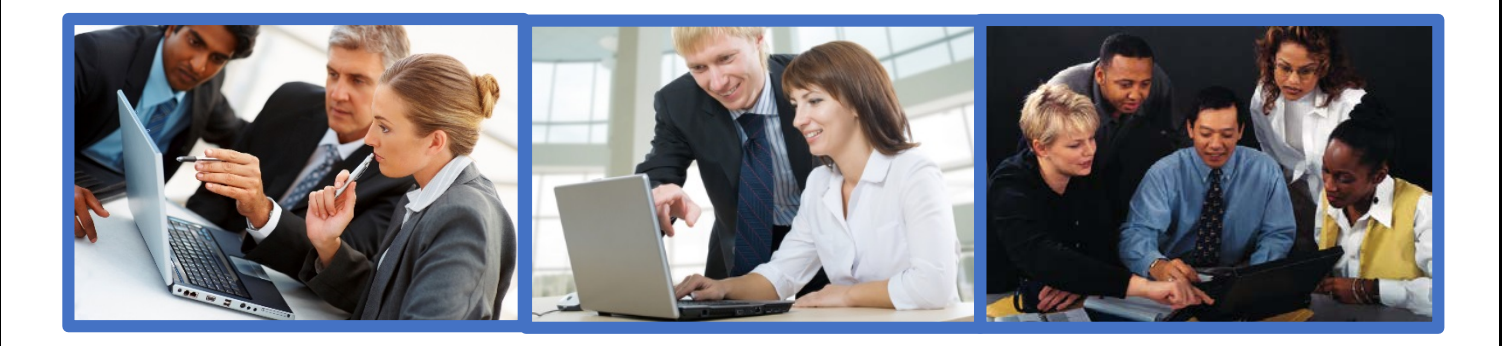

For additional just-in-time training materials, visit the

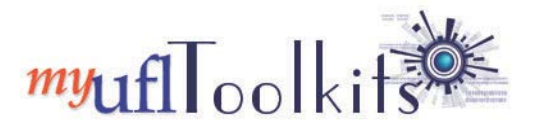

http://hr.ufl.edu/learn-grow/just-in-time-training/myufl-toolkits

# <text><text><image><section-header><section-header>

myufl @

# You've Got the Power!

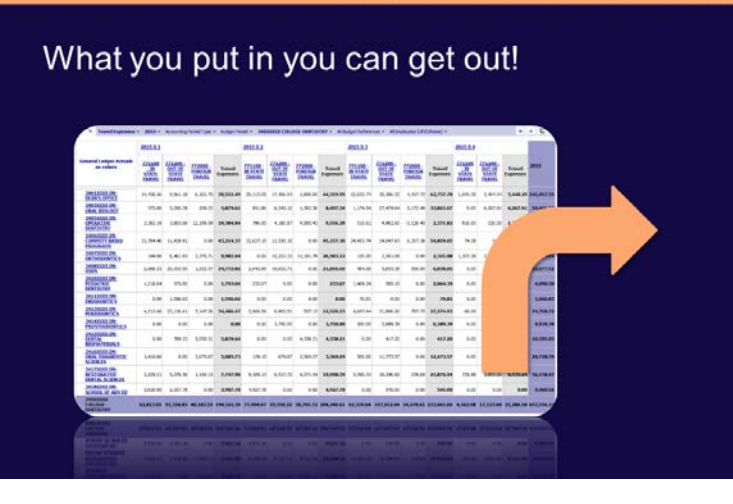

# **Objectives**

By the end of this session, you will be able to:

- Gather meaningful financial and grants data for your unit. Examples:
  - Budget, revenue, and expenses
    - Year over year, month over month comparisons
    - Trend analysis

### **Objectives**

By the end of this session, you will be able to:

- Explore and organize data using various techniques such as nesting, expanding, drill through, custom subsets, etc.
- Export reports to Excel-friendly formats for further data manipulation

# **Objectives**

By the end of this session, you will be able to:

- Enhance your learning by leveraging help resources :
  - Reporting Services Staff
  - myUFL Toolkits

# Demonstration

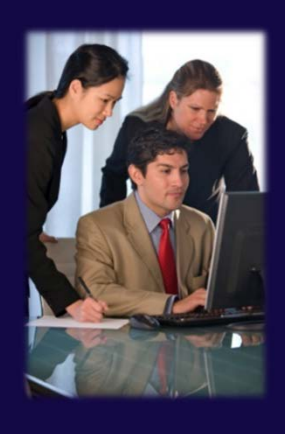

I'll show you a few things, and then we'll explore together.

# Navigation

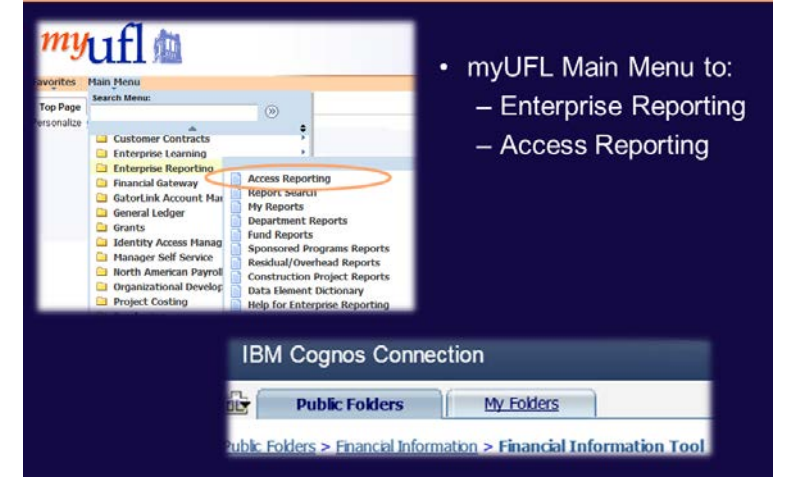

# **Your Canvas**

- Think of yourself as a famous painter!
- The starting "picture" shows data for the entire university.

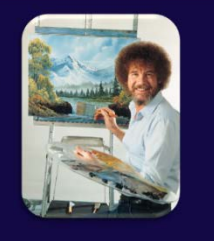

• You then refine your picture by adding the items that interest you.

| Budget Period<br>All Departments                            | Ledger Actuals<br>as values | 2000          | 2001          | 2002              | 2093              | 2004              | 2005              | 2006              | 2007              | 2008              | 200         |
|-------------------------------------------------------------|-----------------------------|---------------|---------------|-------------------|-------------------|-------------------|-------------------|-------------------|-------------------|-------------------|-------------|
| All Budget Refer                                            | Revenues                    | 0.00          | 0.00          | -1.527,620,999.66 | -2,432,321,880.49 | -2,366.910,479.68 | -2.896.706.598.64 | -3.083.996,063.79 | -3.354,968.056.86 | -1.843.067.426.49 | -3,237,045  |
| All Flexfields (Cr                                          | Expenses                    | 80.529,305.27 | 62.512.358.28 | 1.615,834,258.34  | 2.270,732,243.68  | 2,416.853.133.15  | 2,940,985.972.46  | 3,067,245,978.49  | 3.252,667,445.76  | 3.410.859.940.89  | 3.311.995.0 |
| All Funds (by L                                             | All<br>Accounts             | 80,529,305.27 | 62,512,358.28 | \$8,213,258.68    | -161,589,636.81   | 49,942,653.47     | 44,279,373.82     | -16,750,085.30    | -102,300,611.10   | -432,207,485.60   | 74,949,15   |
| All Programs<br>All CRIS (IFAS<br>Oper / NonOpe<br>NEASURES |                             |               |               |                   |                   |                   |                   |                   |                   |                   |             |

#### 3 Easy Ways to Gather the Same Info · Vertical Dropdown folders Financial Information Tool All Accounts All Dates Accounting Period Type Budget Period All Departments Horizontal Dropdown menus nts \* All Dates \* Accounting Period Type \* Budget Period \* All Departments \* All Budget References \* All Employees (UFID/Name) + All Flexfields (College/Dept/Flex) + All Funds (by Ledger Group) + All Sources of Funds + 6 J 14 4 All Programs + All CRIS (IFAS Only) + Oper / NonOper Funds + MEASURES + Find Tool A Replace Rows C Replace Columns C Filter Search string: Contains ? Help A Find Find text in: Dime 1 Explain K Nest Rows 2 -Find

# Let's Practice!

- Warning: There is no "Back Button" or "Undo Button" in PowerPlay!
- · Let's create a travel report!

| General Ledger Actuals<br>as values | <u>2015 Q 1</u> | 2015 0 2 | <u>2015 Q 3</u> | <u>2015 Q 4</u> | YTD       |
|-------------------------------------|-----------------|----------|-----------------|-----------------|-----------|
| 771100 - IN STATE TRAVEL            | 1,329.11        | 2,159.55 | 4,573.60        | 303.89          | 8,366.15  |
| 771200 - OUT OF STATE TRAVEL        | 19,543.78       | 2,599.91 | 2,824.39        | 0.00            | 24,968.08 |
| Travel Expenses                     | 20,872.89       | 4,759.46 | 7,397.99        | 303.89          | 33,334.23 |

# **Drag and Drop Exercises**

#### Using the Folders to Build Your Report

#### **Exercise 1: Creating a Travel Report**

 Identify the question(s). What did my *college* (e.g. 34000000 – College-Dentistry) spend on *travel*, *year to date*?

#### 2. Build the report.

#### Navigation

Public Folders > Financial Information > Financial Information Tool > UFLOR > UFLOR by Expense Account across Fiscal Years

#### Department

- Click the **H** icon to open the **All Departments** folder.
- Click the **34XXXXXX College-Dentistry**. Then drag and drop the folder to replace the existing rows. See below

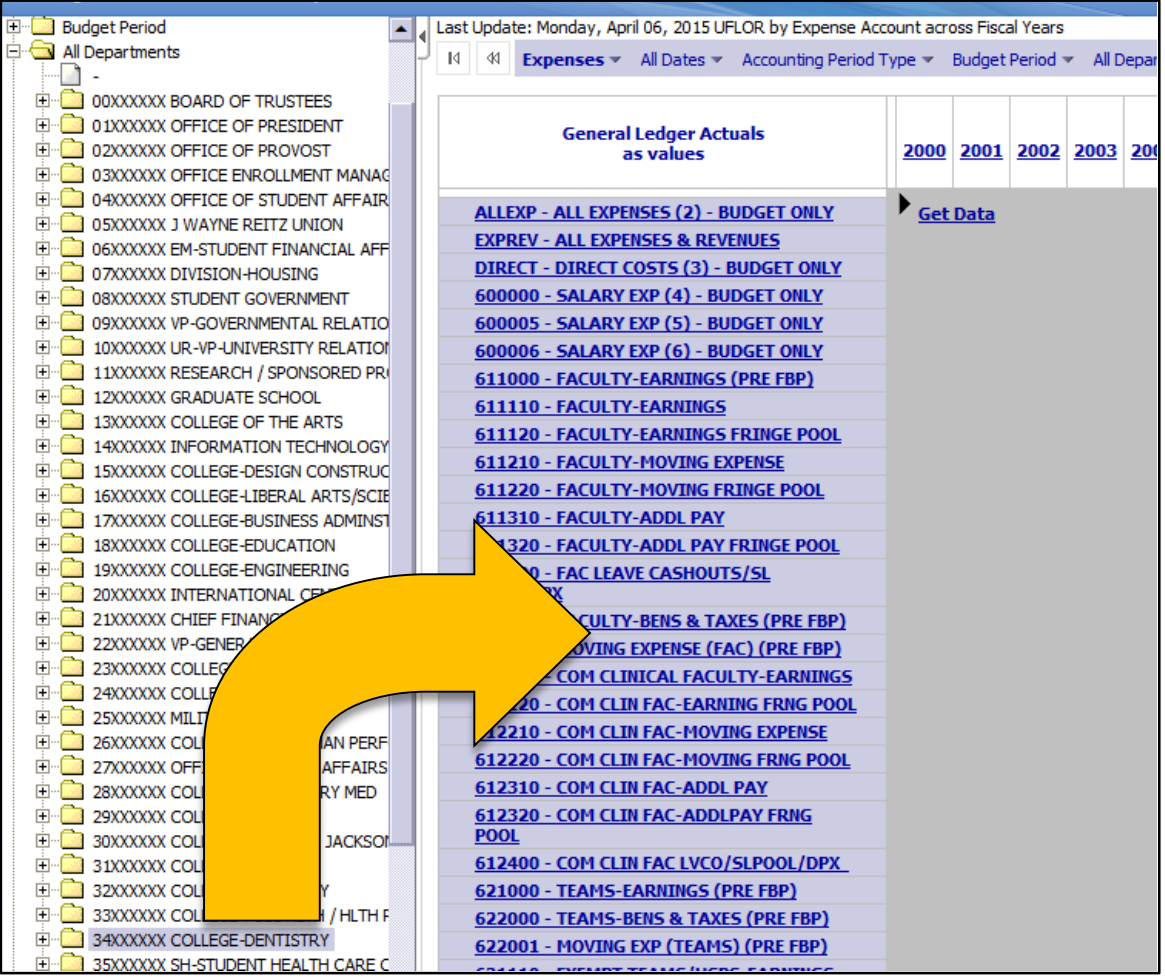

#### Accounts

- Click the **±** icon to open the **All Accounts** folder.
- Click the 🗉 icon to open the **Expenses** folder.
- Click the  $\blacksquare$  icon to open the **Other Operating Expenses** folder.

• Click the **Travel Expenses** folder. Then drag and drop the folder to replace the existing columns.

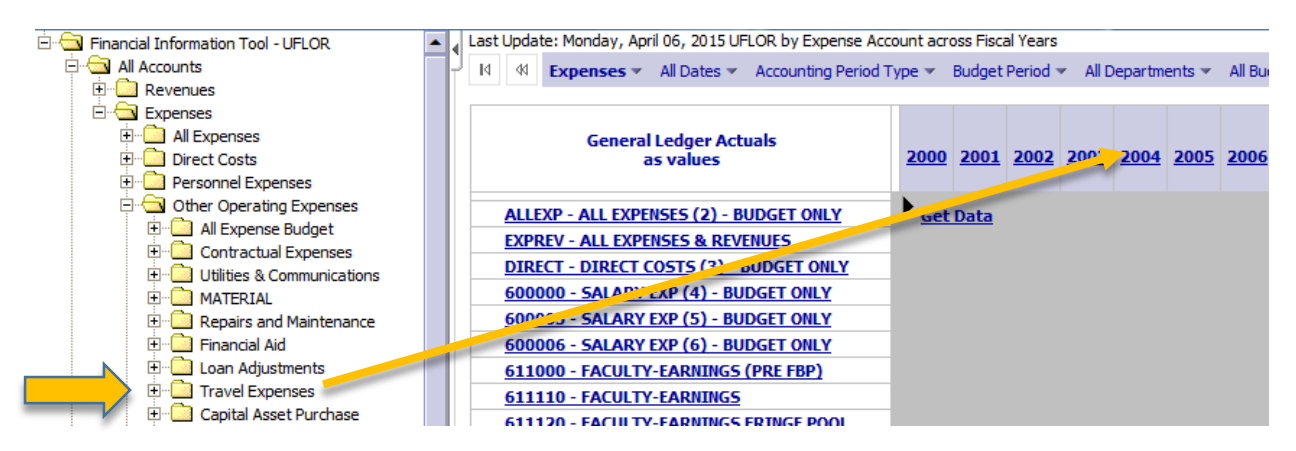

#### Date

- Click the 🗄 icon to open the All Dates dimension.
- Right click the **YTD** level and click **Filter**. (This will ensure that only year-to-date data will display in the report.)
- 3. Click Get Data.

#### EXAMPLE

| Id         Id         Travel Expenses ▼         YTD ▼         Accounting Period | d Type 👻 Budget Period 👻 34 | XXXXXXX COLLEGE-DENTISTRY - A | All Budget References 🛩 | •               |
|---------------------------------------------------------------------------------|-----------------------------|-------------------------------|-------------------------|-----------------|
| General Ledger Actuals<br>as values                                             | 771100 - IN STATE TRAVEL    | 771200 - OUT OF STATE TRAVEL  | 772000 - FOREIGN TRAVEL | Travel Expenses |
| 3401XXXX DN-DEAN'S OFFICE                                                       | 63,618.70                   | 65,059.38                     | 12,379.47               | 141,057.55      |
| 3403XXXX DN-ORAL BIOLOGY                                                        | 2,501.40                    | 45,281.06                     | 6,684.07                | 54,466.53       |
| 3405XXXX DN-OPERATIVE DENTISTRY                                                 | 5,597.81                    | 13,286.53                     | 13,658.61               | 32,542.95       |
| 3406XXXX DN-COMMITY BASED PROGRAMS                                              | 88,939.63                   | 48,007.99                     | 6,357.38                | 143,305.00      |
| 3407XXXX DN-ORTHODONTICS                                                        | 1,601.28                    | 26,309.83                     | 14,557.50               | 42,468.61       |
| 3408XXXX DN-05D5                                                                | 5,516.80                    | 45,428.15                     | 1,732.57                | 52,677.52       |
| 3410XXXX DN-PEDIATRIC DENTISTRY                                                 | 2,920.35                    | 1,170.15                      | 0.00                    | 4,090.50        |
| 3411XXXX DN-ENDODONTICS                                                         | 70.81                       | 1,596.02                      | 0.00                    | 1,666.83        |
| 3413XXXX DN-PERIODONTICS                                                        | 11,018.28                   | 54,928.38                     | 8,412.06                | 74,358.72       |

4. How much has DN-Oral Diagnostic Sciences spent on out of state travel year-to-date? Write your answer in the box below.

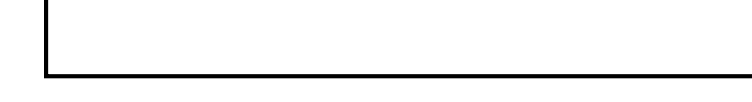

- 5. Save the report to your My Folders.
  - Click the Save As icon on the bottom right-hand corner of the screen.

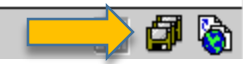

- In the Name field, enter My College Travel YTD.
- In the Description field, "Financial Information Tool UFLOR" is entered for you. Do not remove it. After it, enter "Travel expenses by department for YTD."

| <ul> <li>O Click the Select My Folders link.</li> <li>Optional: Click the Select another</li> </ul>                 | My College Travel YTD                                                      |
|----------------------------------------------------------------------------------------------------|----------------------------------------------------------------------------|
| <ul> <li>Optional: Click the Select another</li> </ul>                                                              |                                                                            |
|                                                                                                    | Description:                                                               |
| o Click the <b>OK</b> button.                                                                                       | Financial Information Tool - UFLOR - Travel expenses by department for YTD |
|                                                                                                    | Screen tip:                                                                |
|                                                                                                    | Location:                                                                  |
|                                                                                                    | My Folders<br>Select another location                                      |
|                                                                                                    | OK Cancel                                                                  |
|                                                                                                    |                                                                            |
| Personalize the Report: Use your own department i report. Record an interesting piece of information in the report. | information and date range to run a similar he box below.                  |
| Personalize the Report: Use your own department i report. Record an interesting piece of information in the report. | information and date range to run a similar<br>he box below.               |

Click the **Return to Source** 🔯 button to exit PowerPlay Web Explorer. •

#### Using the Find Tool to Build Your Report

#### Exercise 2: Use the Find Tool from the Help Menu

- 1. Click on the My Folders tab. Then click the My College Travel YTD report to use as a starting point.
- 2. Click on the arrow next to the Help icon and select **Find**.

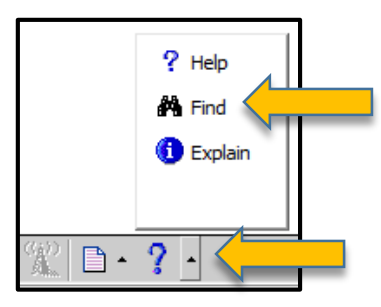

- 3. Search for "Office" in the search box.
- 4. Change the Find Text In option box from Report to Cube.
- 5. Change the **Dimension** (think folder) to **All** Accounts.
- 6. Click Find.

| Find                  |   |                            |      |
|-----------------------|---|----------------------------|------|
| Search string:        |   |                            |      |
| Contains              | • | Office                     |      |
| Find text in:<br>Cube | • | Dimension:<br>All Accounts | •    |
|                       |   |                            | Find |

- 7. Click on **732100** to select the item.
- 8. Click Replace Columns.
- 9. Which College of Dentistry department spent the least amount on office supplies year to date? Write your answer in the box below.

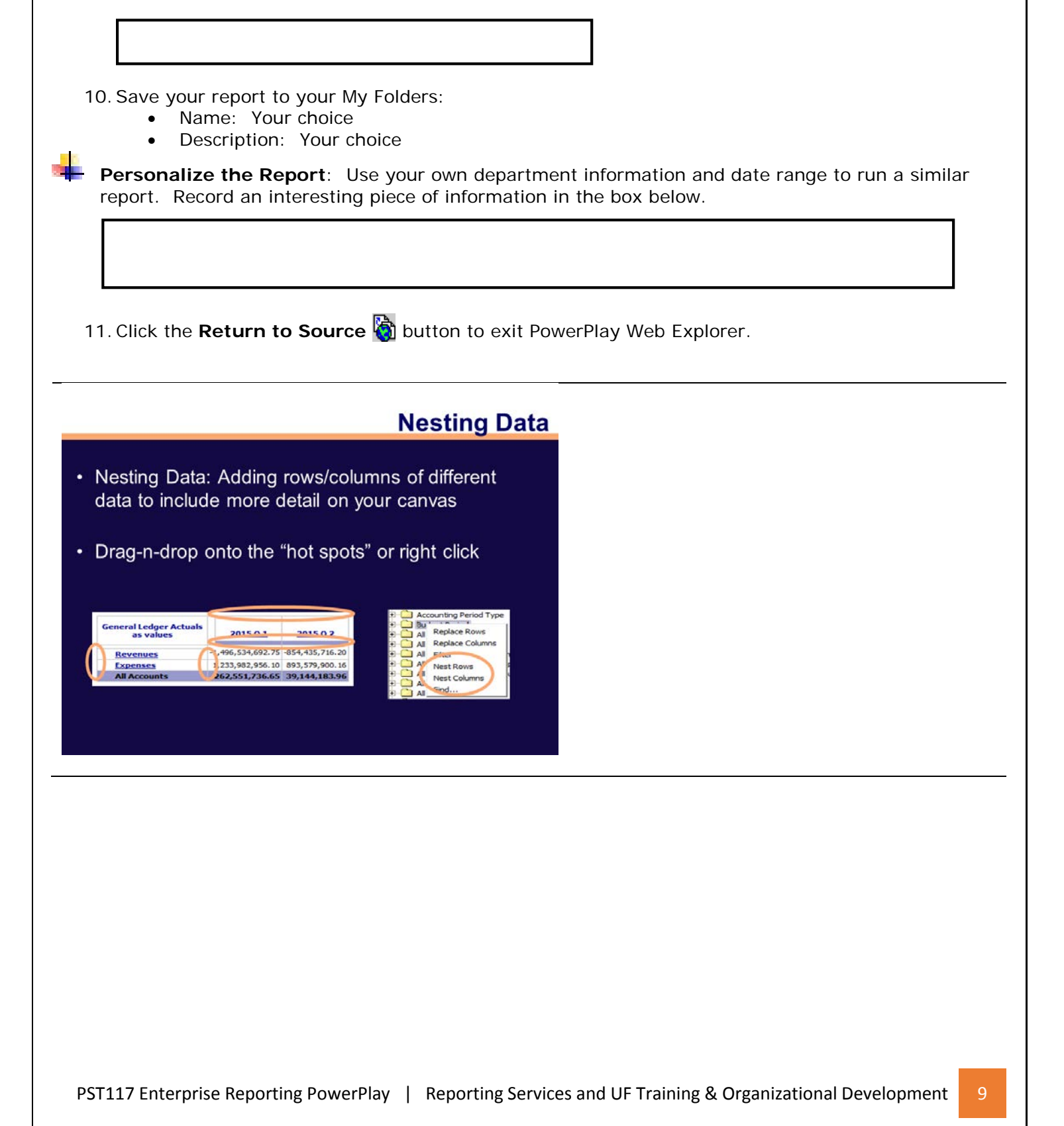

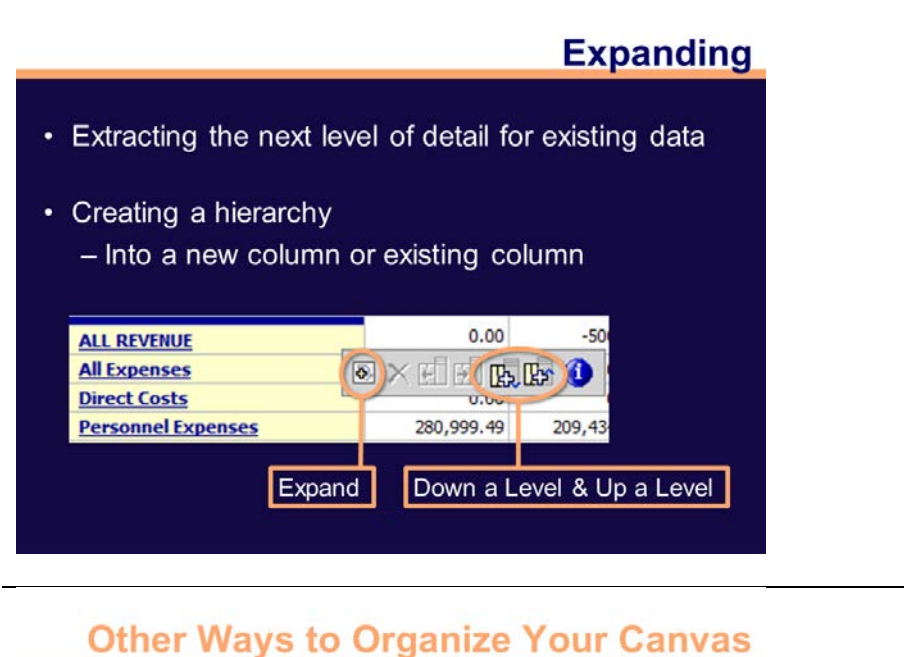

# Other Ways to Organize Your Canvas

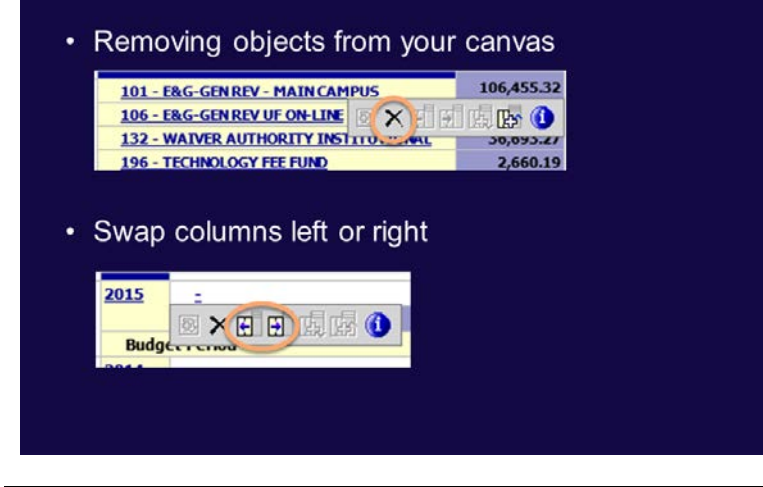

# Nesting and Expanding Exercise

Adding Meaningful Data and Organizing Your Layout

Exercise 3: Create a Budget and Expense Report by DeptID, Fund, and Budget Reference

- 1. Identify the question(s): What are my Available Balances for my specific funds?
- 2. Build the report.

#### Navigation

Public Folders > Financial Information > Financial Information Tool > UFLOR > Financial Information Tool - UFLOR

#### Nesting

12. On the Dimension Line, click the icon to Turn Wrapping On.

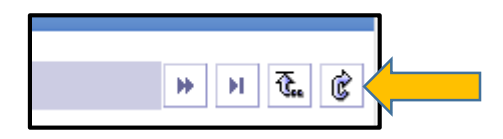

**NOTE**: An easy way to think of the Dimension Line is to call it the "Blue Picker Bar." This is where you can pick and choose information to display in your report.

- 13. Click on All Dates in the Dimension Line (Blue Picker Bar) and click YTD.
- 14. Click All Departments in the Dimension Line (Blue Picker Bar).
- 15. Navigate to your unit. Click, hold, and drag the selection to the left side of the first column until the blue hotspot appears. Then release your mouse.

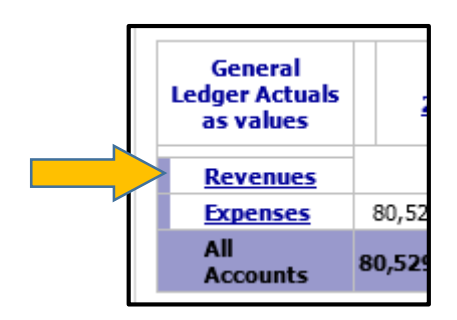

Example:

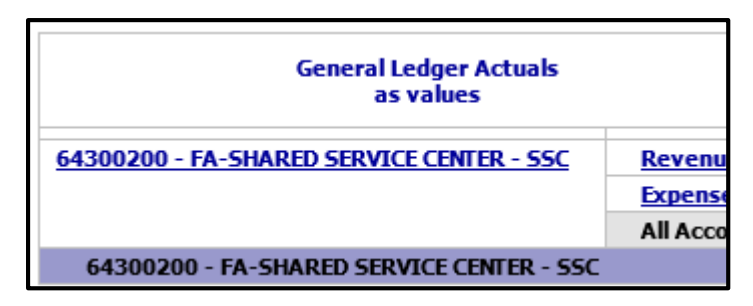

16. Let's do one more! Click, hold, and drag the **All Funds (by Ledger Group)** folder and place it to the right of the unit.

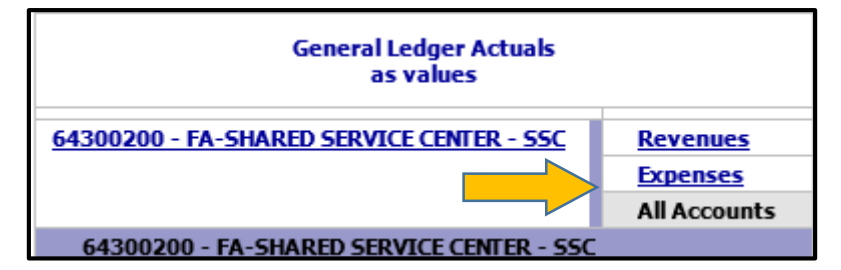

Example:

| General Ledger Actuals<br>as values       |            |                 |  |
|-------------------------------------------|------------|-----------------|--|
| 64300200 - FA-SHARED SERVICE CENTER - SSC | APPROP     | Revenues        |  |
|                                           |            | Expenses        |  |
|                                           |            | All Accounts    |  |
|                                           | CASH BASED | Revenues        |  |
|                                           |            | Expenses        |  |
|                                           |            | All Assessments |  |

17. Now let's **Nest** some data in the Column Headings! Click, hold, and drag the **All Budget References** folder below the column headings as shown below. Then release your mouse.

| General Ledger Ac<br>as values            | tuals       |              | 2015 Q 1  | <u>2015 Q 2</u> | <u>2015 Q 3</u> | <u>2015 Q 4</u> |
|-------------------------------------------|-------------|--------------|-----------|-----------------|-----------------|-----------------|
| 64300200 - FA-SHARED SERVICE CENTER - SSC | APPROP      | Revenues     | 0.00      | 0.00            | 0.00            | 0.00            |
|                                           |             | Expenses     | 71,771.66 | 71,543.38       | 69,257.69       | 0.00            |
|                                           |             | All Accounts | 71,771.66 | 71,543.38       | 69,257.69       | 0.00            |
|                                           | CACUL PACED | Devenue      | E00.00    | 0.00            | 0.00            | 0.00            |

18. Notice the new layout: Budget Reference is now below the fiscal year quarters.

|          |                                |          | 201   | <u>5 Q 1</u>                                      |                                           |                                                    |               |
|----------|--------------------------------|----------|-------|---------------------------------------------------|-------------------------------------------|----------------------------------------------------|---------------|
| Ge       | eneral Ledger Act<br>as values | tuals    | <br>- | <u>CRRNT -</u><br><u>CURRENT</u><br><u>BUDGET</u> | <u>CYFWD -</u><br><u>CARRY</u><br>FORWARD | <u>Pyenc - Prior</u><br><u>year</u><br>Encumbrance | All E<br>Refe |
| 64300200 | APPROP                         | Revenues | 0.00  | 0.00                                              | 0.00                                      | 0.00                                               |               |
| - FA-    |                                | Expenses | 0.00  | 71,661.66                                         | 110.00                                    | 0.00                                               | 71            |
| SHAKED   |                                | All      |       |                                                   |                                           |                                                    |               |

- 19. Whoops! We didn't want to do that. Let's **Swap** the column headings to have **Budget Reference** on top and **Fiscal Year Quarters** on the bottom. There are two ways to do this:
  - Right click on the hotspot and select Swap Up.

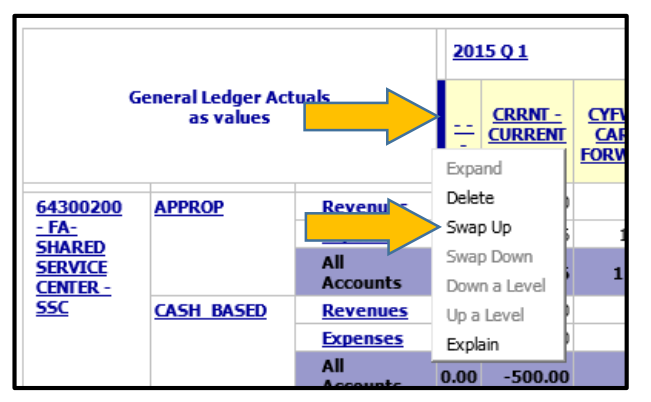

• Or click the hotspot and click the Swap Up icon.

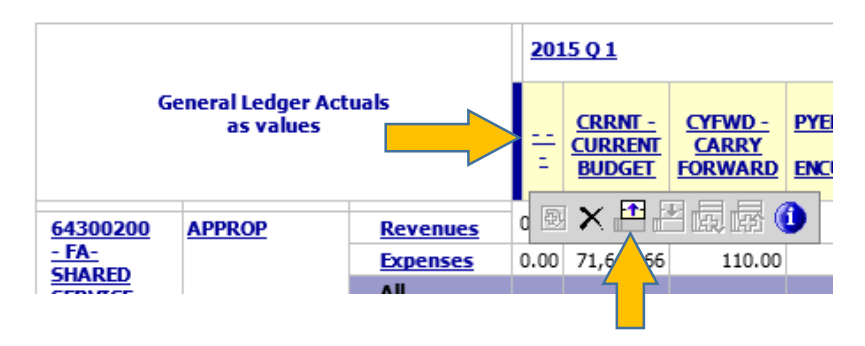

20. I don't like that either! Let's just get rid of the Fiscal Year Quarters columns!

21. Click or right click on the hotspot and **Delete** the column headings.

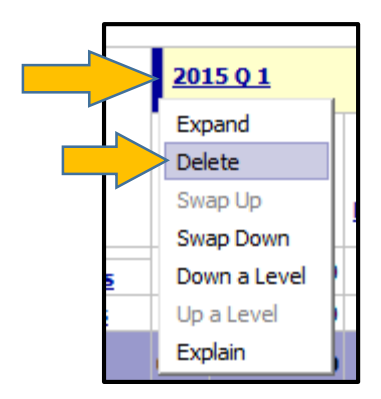

#### Example:

| General Ledger A<br>as values             | ctuals |              |      | <u>CRRNT - CURRENT BUDGET</u> | CYFWD - CARRY FORWARD |
|-------------------------------------------|--------|--------------|------|-------------------------------|-----------------------|
| 64300200 - FA-SHARED SERVICE CENTER - SSC | APPROP | Revenues     | 0.00 | 0.00                          | 0.00                  |
|                                           |        | Expenses     | 0.00 | 212,462.73                    | 110.00                |
|                                           |        | All Accounts | 0.00 | 212,462.73                    | 110.00                |

#### Expanding

- Let's expand the Ledger Groups rows into the actual Funds.
- Click the hotspot above the **APPROP** Ledger and then click the **Expand** button as shown below.

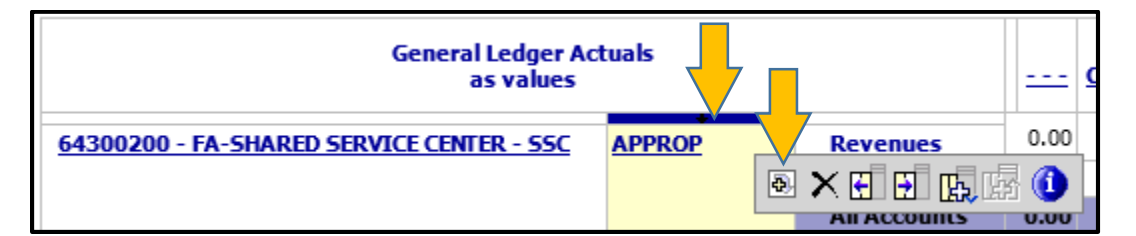

• By clicking the **Expand** icon you are adding a new row containing the next level of detail in that particular group of data. Your report now contains **APPROP** with the **Individual Funds** included next to it:

|                                              | General as    | Ledger Actuals<br>5 values                 |                                         |
|----------------------------------------------|---------------|--------------------------------------------|-----------------------------------------|
| 64300200 - FA-SHARED SERVICE CENTER -<br>SSC | <u>APPROP</u> | <u>V10 - FL VIRTUAL CAMPUS GEN REVENUE</u> | Revenues<br>Expenses<br>All<br>Accounts |
|                                              |               | 101 - E&G-GEN REV - MAIN CAMPUS            | Revenues                                |

- Delete the column of individual funds you just added. Now let's try this another way.
- Click the hotspot above the **APPROP** Ledger and then select the **Down a Level** icon.

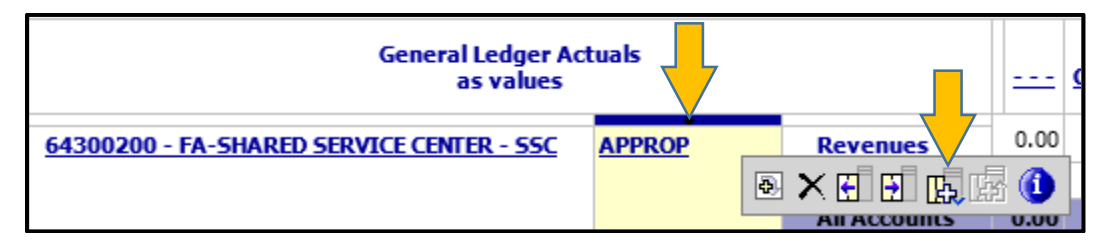

• What looks different by doing it this way? The funds *replaced* the Ledger Group rows.

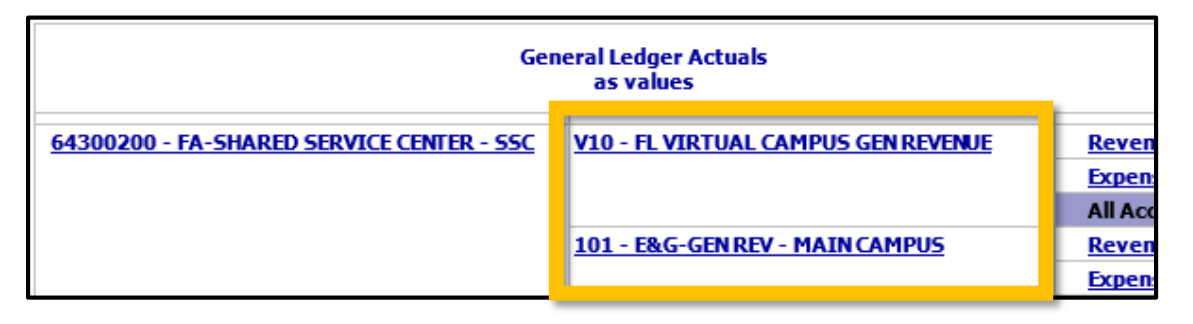

• You can also click on individual columns or rows to expand and filter based on the value selected. In your current report layout, click on **Expenses**.

| Gen                                       | eral Ledger Actuals<br>as values    |                                      |
|-------------------------------------------|-------------------------------------|--------------------------------------|
| 64300200 - FA-SHARED SERVICE CENTER - SSC | V10 - FL VIRTUAL CAMPUS GEN REVENUE | Revenues<br>Expenses<br>All Accounts |
|                                           | 101 - E&G-GEN REV - MAIN CAMPUS     | Revenues                             |

Notice the new data contained is **"Down a Level"** from the value you clicked and now only shows **Expense** groups.

| General Ledger Actuals<br>as values   |                                 |                                  |  |  |
|---------------------------------------|---------------------------------|----------------------------------|--|--|
| 64300200 - FA-SHARED SERVICE CENTER - | V10 - FL VIRTUAL CAMPUS GEN     | All Expenses                     |  |  |
| <u>55C</u>                            | REVENUE                         | Direct Costs                     |  |  |
|                                       |                                 | Personnel Expenses               |  |  |
|                                       |                                 | Other Operating Expense          |  |  |
|                                       |                                 | Facilities and<br>Administration |  |  |
|                                       |                                 | Expenses                         |  |  |
|                                       | 101 - E&G-GEN REV - MAIN CAMPUS | All Expenses                     |  |  |
|                                       |                                 | Direct Costs                     |  |  |
|                                       |                                 | Personnel Expenses               |  |  |

Reflect: Review the report and record an interesting piece of information about your department in the box below.

22. Click the **Return to Source** button to exit PowerPlay Web Explorer.

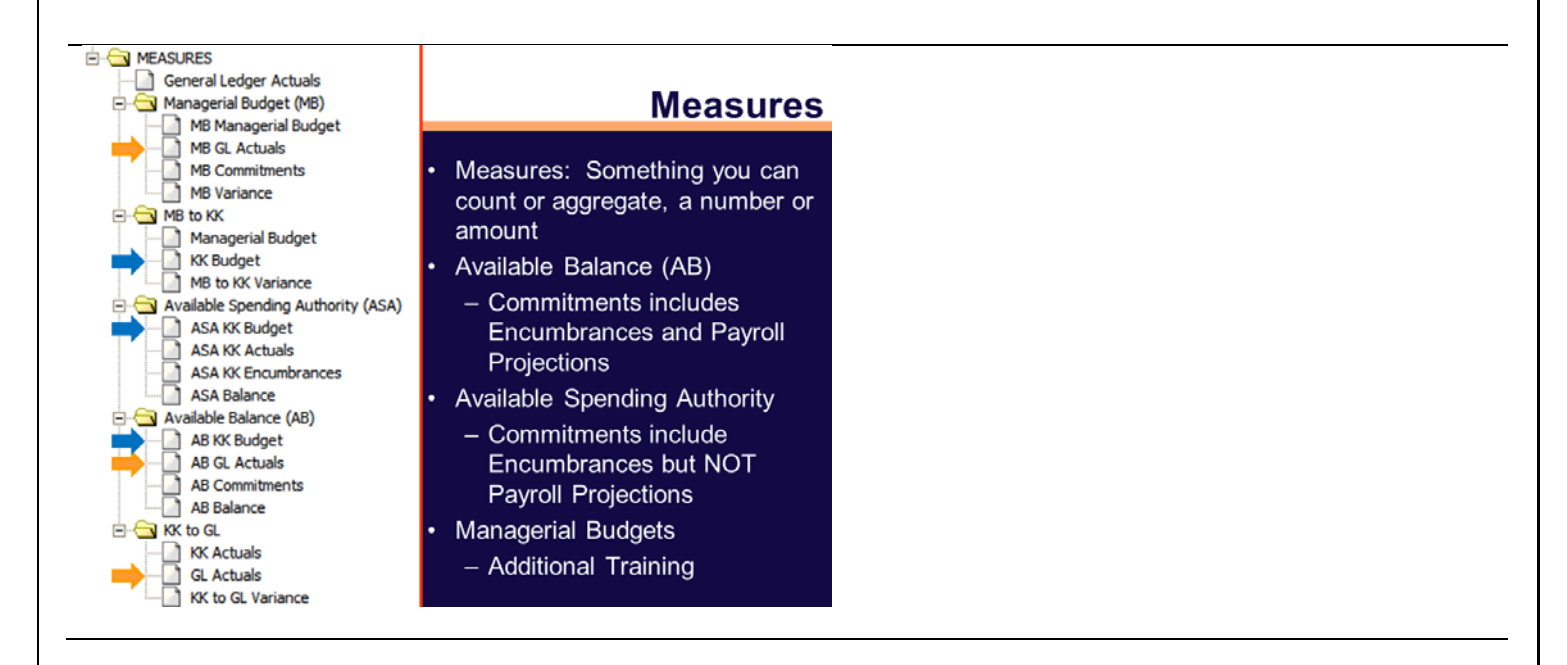

# **Measures Exercises**

#### Understanding Your Unit's Activities by Using Various Measures

#### Exercise 4: Create an Available Balance by Fund report

1. Build the report.

#### Navigation

Public Folders > Financial Information > Financial Information Tool > UFLOR > Financial Information Tool - UFLOR

#### Nesting

23. Turn Wrapping On.

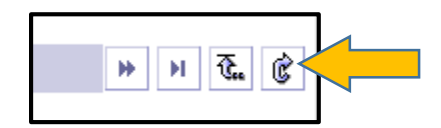

- 24. Click on All Dates in the Dimension Line (Blue Picker Bar) and click YTD.
- 25. Click **All Departments** in the Dimension Line (Blue Picker Bar). Scroll to **19XXXXX College of Engineering** and click it.
- 26. Click, hold, and drag the **All Funds (by Ledger Group)** folder to replace the existing rows.

| All Departments             | General Ledger Actuals<br>as values |    |
|-----------------------------|-------------------------------------|----|
| All Funds (by Ledger Group) | Revenues                            | -2 |
| E All Sources of Funds      | Expenses                            | 3  |
| 🗄 🛄 All Programs            | All Accounts                        | 1  |
| All CRIS (IFAS Only)        |                                     | _  |

• Open the **Measures** folder. Drag and drop the **Available Balance (AB)** folder to replace the existing column headings.

| All Departments      All Budget References      All Employees (UFID/Name)      All Employees (UFID/Name)                                                          | General Ledger Actuals<br>as values | <u>2015 Q 1</u> | <u>2015 0 2</u> | <u>2015 Q 3</u> | <u>2015 Q 4</u> | YTD           |
|----------------------------------------------------------------------------------------------------|-------------------------------------|-----------------|-----------------|-----------------|-----------------|---------------|
|                                                                                                    | Revenues                            | -2,302,347.82   | 1,700,536.34    | -1,863,037.24   | -213, 179. 75   | -6,079,101.15 |
| E All Sources of Funds                                                                                                    | Expenses                            | 3,146,504.22    | 2,717,550.24    | 3,126,398.47    | 63,848.02       | 9,054,300.95  |
| 🗄 🛄 All Programs                                                                                                    | All Accounts                        | 344,156.40      | 1,017,013.90    | 1,263,361.23    | -149,331.73     | 2,975,199.80  |
| All CRIS (IFAS Only)     Oper / NonOper Funds     MEASURES     General Ledger Actuals     Managerial Budget (MB)     MB to KK     Available Spending Authority (A |                                     |                 |                 |                 |                 |               |

Right click on the hotspot for the rows and click **Expand**.

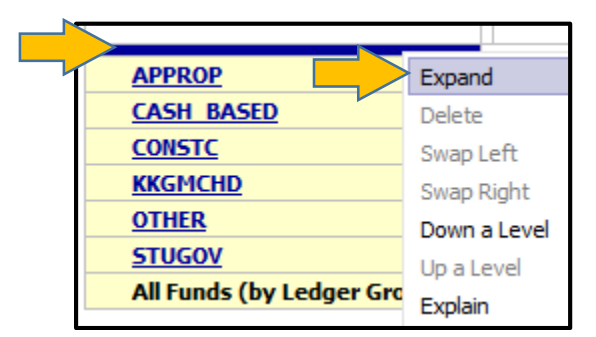

#### Example Layout:

| Available Balance (AB)<br>as values |                                      | AB KK Budget  | AB GL Actuals | AB Commitments | <u>AB Balance</u> |
|-------------------------------------|--------------------------------------|---------------|---------------|----------------|-------------------|
| APPROP                              | 101 - E&G-GEN REV - MAIN CAMPUS      | 25,326,028.01 | 17,184,377.30 | 4,007,682.65   | 4,133,968.06      |
|                                     | 105 - E&G-GEN REV-STRATEGIC FUND     | 13.48         | 0.00          | 0.00           | 13.48             |
|                                     | 106 - E&G-GEN REV UF ON-LINE         | 10,680.00     | 10,493.90     | 0.00           | 186.10            |
|                                     | 107 - E&G-GEN REV-PREEMINENCE        | 510,166.00    | 384,302.92    | 117,462.70     | 8,400.38          |
|                                     | 132 - WAIVER AUTHORITY INSTITUTIONAL | 1,420,520.84  | 1,013,821.74  | 0.00           | 406,699.10        |
|                                     | 196 - TECHNOLOGY FEE FUND            | 82,621.19     | 62,582.05     | 843.00         | 19, 196. 14       |
|                                     | APPROP                               | 27,350,029.52 | 18,655,577.91 | 4,125,988.35   | 4,568,463.26      |
| CASH BASED                          | 143 - AUX - DOCE FUND                | 0.00          | 1,414,982.89  | 444,494.49     | -1,859,477.38     |
|                                     | 149 - AUX - OTHER FUNDS              | 0.00          | 559,628.62    | 142,409.80     | -702,038.42       |
|                                     | 162 - AUX - MATERIAL & SUPPLY FEES   | 0.00          | 9,623.19      | 0.00           | -9,623.19         |

2. Note the amounts that make up the Available Balance (AB) columns for the College of Engineering. In the table below, write down at least one full row of data to use for comparison purposes later in this exercise.

| Available Balance (AB)          | AB KK Budget | AB GL Actuals | AB Commitments | AB Balance |
|---------------------------------|--------------|---------------|----------------|------------|
| Insert fund here (e.g.<br>101): |              |               |                |            |

3. Save to your My Folders area with the following filename: All Funds Available Balance -Engineering.

#### Exercise 5: Create an Available Spending Authority (ASA) Report

Now let's replace the Available Balance (AB) measures with the Available Spending Authority (ASA) measures.

- 1. Use your All Funds Available Balance Engineering report as a starting point.
- 2. Click Available Balance (AB) in the Dimension Line (Blue Picker Bar). Then click Available Spending Authority (ASA).

NOTE: Another way to update your report is to drag and drop **Available Spending Authority** (ASA) on top of the Available Balance (AB) title in the report.

3. Note the amounts that make up the Available Spending Authority (ASA) columns for the College of Engineering. In the table below, write down at least one full row of data to use for

comparison purposes.

| Available Spending<br>Authority (ASA) | ASA KK Budget | ASA KK Actuals | ASA KK Total<br>Encumbrances | ASA Balance |
|---------------------------------------|---------------|----------------|------------------------------|-------------|
| Insert fund here (e.g.<br>101):       |               |                |                              |             |

How do these amounts compare to what your recorded in the previous exercise?

4. Save to your My Folder with the filename: All Funds Available Spending Authority – Engineering.

5 8

**Personalize these Reports**: Use your own department information and date range to run similar reports. In the tables below, write down **at least one row of data** to use for comparison purposes.

| Available Balance (AB)          | AB KK Budget | AB GL Actuals | AB Commitments | AB Balance |
|---------------------------------|--------------|---------------|----------------|------------|
| Insert fund here (e.g.<br>101): |              |               |                |            |

| Available Spending<br>Authority (ASA) | ASA KK Budget | ASA KK Actuals | ASA KK Total<br>Encumbrances | ASA Balance |
|---------------------------------------|---------------|----------------|------------------------------|-------------|
| Insert fund here (e.g.<br>101):       |               |                |                              |             |

#### Exercise 6: Create a Projected Payroll report.

- 1. Using any of your previous measures reports as a starting point, create the following report and save to your My Folders area:
  - Measure: Projected Payroll
  - o **Department**: Your choice
  - o Date range: Your choice
  - o Save As: Your choice

2. Record at least two insights you gained as you built these three reports for your department and reviewed the data. Or record any questions you might have.

3. Click the **Return to Source** button to exit PowerPlay Web Explorer.

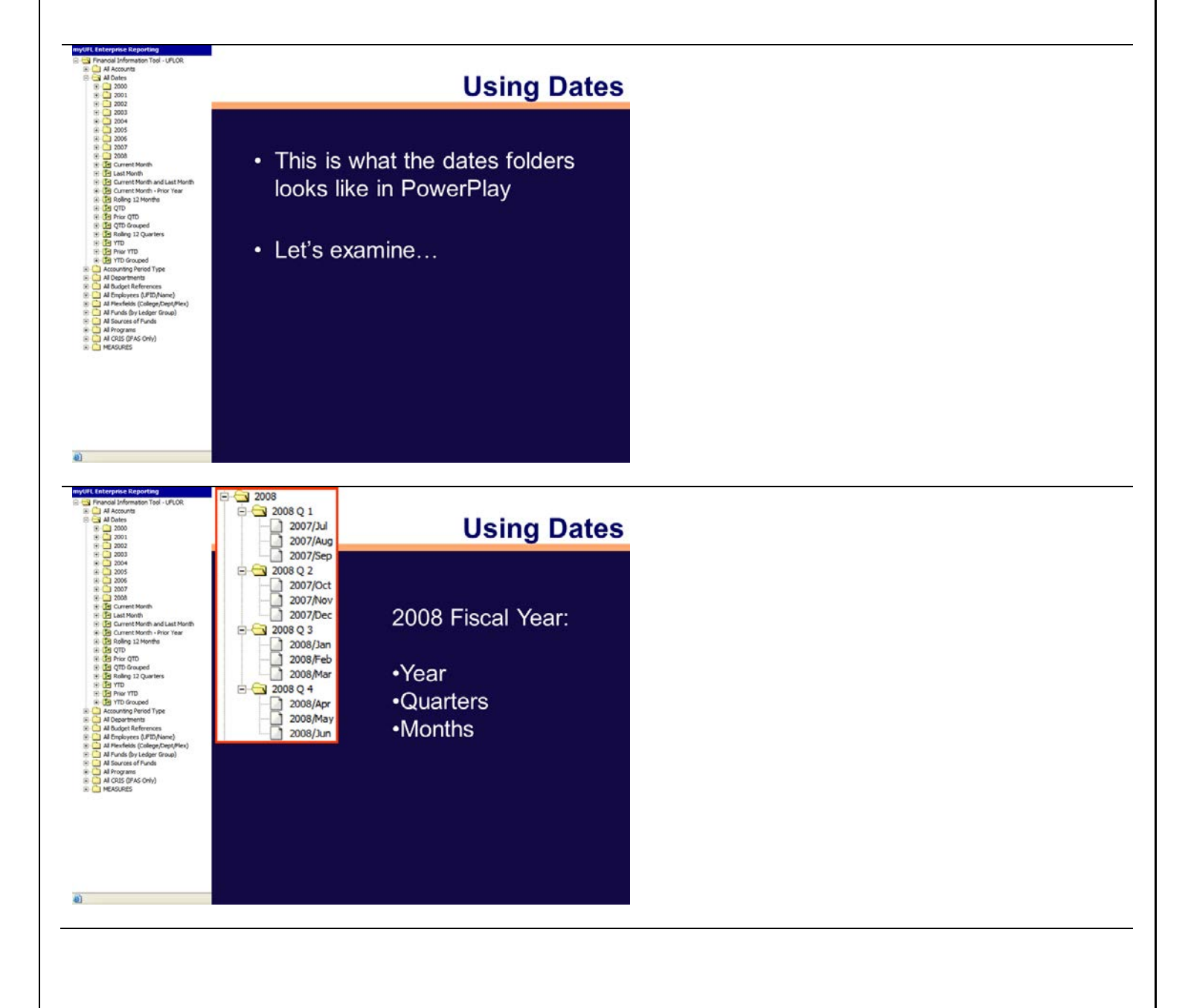

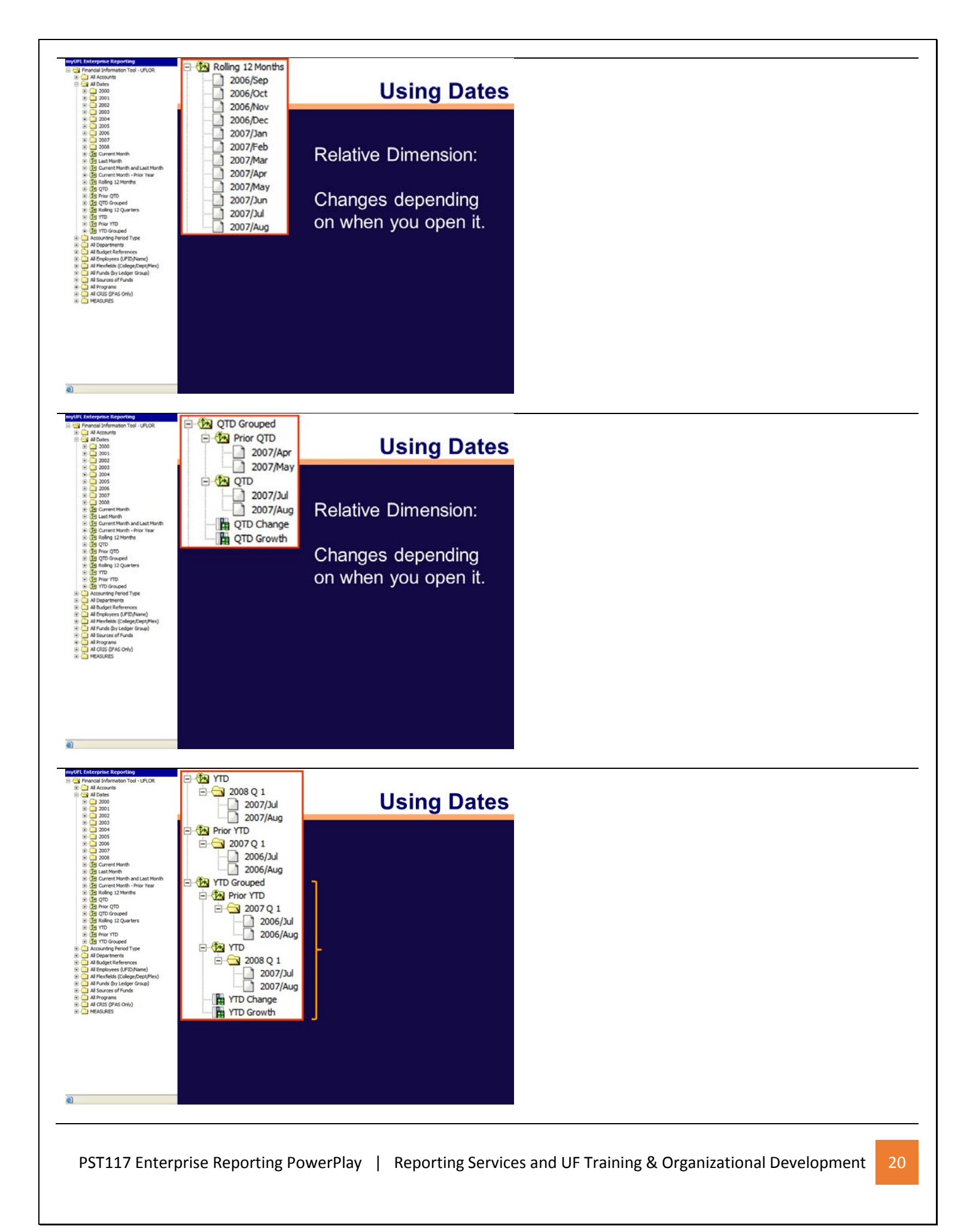

#### **Easy Ways to Explore Your Data** 🖽 • 🔟 • 💹 • 🖽 🚺 🔛 🔚 🔕 • 🔀 🔡 🚳 🕂 🎊 🗅 • ? А в С D Е G м A. Crosstab Style I. 80/20 Suppression B. Charts J. Custom Exception Highlighting C. Options D. Swap Rows/Columns K. Custom Subsets L. Drill Through E. Hide/Show M. Agent Mode-Not Used F. Calculations N. File Export G. Rank O. Help

- H. Zero Suppression

# **Easy Ways to Explore Your Data**

#### 🏥 • 🗽 • 🐙 • 🖽 🚺 🔛 🔚 💿 • 🔀 🔡 💽 🕂 🗶 🗅 • 📍 DEF IJKLMNO в С G A A. Crosstab Style 80/20 Suppression B. Charts J. Custom Exception Highlighting C. Options K. Custom Subsets D. Swap Rows/Columns L. Drill Through E. Hide/Show M. Agent Mode-Not Used F. Calculations N. File Export G. Rank O. Help H. Zero Suppression

# **Custom Subsets**

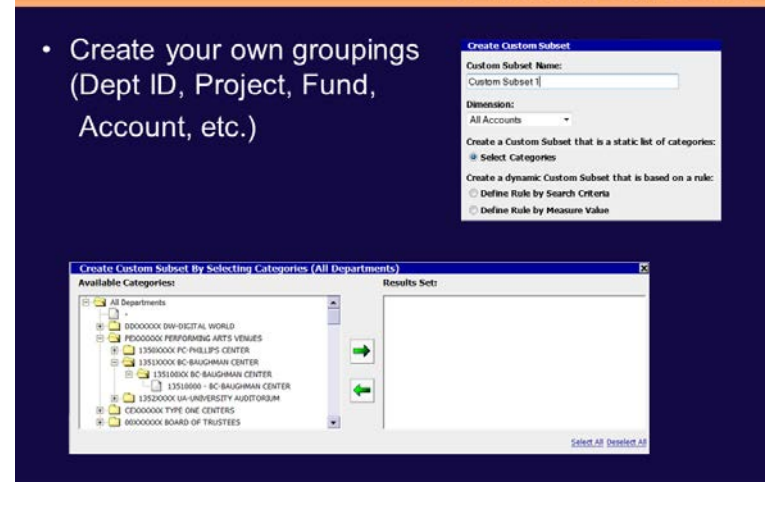

# **Custom Subset Exercises**

#### Including specific grouping/values in your report layout

#### Exercise 7: Create an Available Balance report for a subset of funds

- 1. Identify the question(s): What are my Available Balances for my specific funds?
- 2. Build the report.

#### Navigation

Public Folders > Financial Information > Financial Information Tool > Cash Funds > FIT - UFLOR Cash by Fund (LTD Current Month)

- Turn Wrapping On.
- Click **All Departments** and replace the first column with your unit/college.

| MEASURES<br>as values         |                                     |  |  |  |
|-------------------------------|-------------------------------------|--|--|--|
| 6201XXXX HR-HR ADMINISTRATION | 171 - TFRS FR COMPONENTS            |  |  |  |
|                               | 158 - SUPPORT UNIT SERVICES FUNDS   |  |  |  |
|                               | 159 - RCM SUPPORT UNIT FUND         |  |  |  |
|                               | 175 - UF STRATEGIC FUND NONRESEARCH |  |  |  |

- Create a Custom Subset for Funds 171, 158 and 175. Click the Custom Subset in button and make the following adjustments:
  - o Name the subset My Cash Funds.
  - Change the **Dimension** (think Folder) to **Cash Funds by Fund Type**.

| Create Custon   | Subset      |           |                  |           |
|-----------------|-------------|-----------|------------------|-----------|
| Custom Subset   | Name:       |           |                  |           |
| My Cash Funds   |             |           |                  | ]         |
| Dimension:      |             |           |                  |           |
| Cash Funds (by  | Fund 🔻      |           |                  |           |
| Create a Custor | n Subset th | at is a s | tatic list of ca | tegories: |
| Select Catego   | ories       |           |                  |           |
| Create a dynam  | ic Custom S | ubset t   | hat is based o   | n a rule: |
| 🔘 Define Rule   | by Search C | riteria   |                  |           |
| 🔘 Define Rule   | by Measure  | Value     |                  |           |
|                 |             |           |                  |           |
| Cancel          | Back        | Vext      | Finish           |           |

- Click the **Next** button.
- From the **Available Categories**, locate/select the following funds and click the **right arrow** to put them in the **Results Set** window:

o 171 – TRFS FR COMPONENTSo 158 – SUPPORT UNIT SERVICES FUNDS

#### 0 175 - UF STRATEGIC FUND NONRESEARCH

| Edit Custom Subset By Selecting Categories (Cash Fun | ds (by Fund Type))                                                                                                    |
|------------------------------------------------------|----------------------------------------------------------------------------------------------------|
| Available Categories:                                | AS (by Fund Type))<br>Results Set:<br>171 - TFRS FR COMPONENTS<br>158 - SUPPORT UNIT SERVICES FUNDS<br>158 - SUPPORT UNIT SERVICES FUNDS<br>175 - UF STRATEGIC FUND NONRESEARCH |
| Cancel Back Next Finish                              | Select All Deselect All                                                                                                    |

• Click the **Finish** button. Your report now *only* shows the custom subset of data you selected:

| 6201XXXX HR-HR ADMINISTRATION | 171 - TFRS FR COMPONENTS            |
|-------------------------------|-------------------------------------|
|                               | 158 - SUPPORT UNIT SERVICES FUNDS   |
|                               | 175 - UF STRATEGIC FUND NONRESEARCH |
|                               | My Cash Funds ·                     |

3. What is the collective available balance for these funds for your unit/college? Write your answer below.

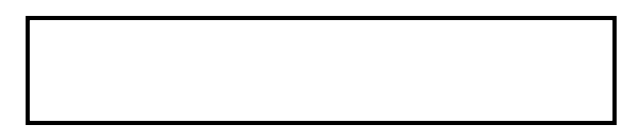

4. Notice that when you create a custom subset, it appears in the folder structure on the left side of your screen and the Dimension Line (Blue Picker Bar)!

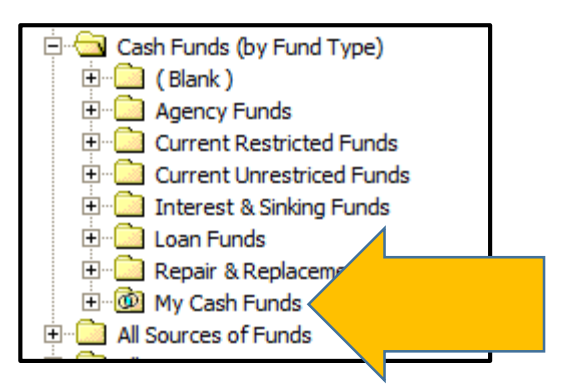

| Cash Funds (by Fund Type) 🔫 | All | Sou |
|-----------------------------|-----|-----|
| (Blank)                     | •   |     |
| Agency Funds                | •   |     |
| Current Restricted Funds    | •   |     |
| Current Unrestriced Funds   | •   |     |
| Interest & Sinking Funds    | •   |     |
| Loan Funds                  | •   |     |
| Repair & Replacement Funds  | •   |     |
| My Cash Funds               | €   | -   |

• To edit your custom subset, right click on the folder version and click Edit.

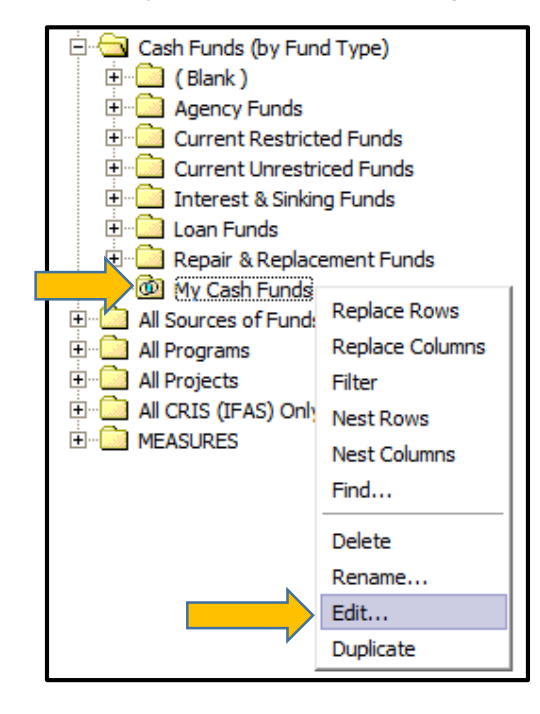

- 5. Save this report to your My Folders area.
- 6. Now let's export the report to an Excel-friendly file format.
- 7. Click the File icon at the bottom of the screen. Then click Export CSV.

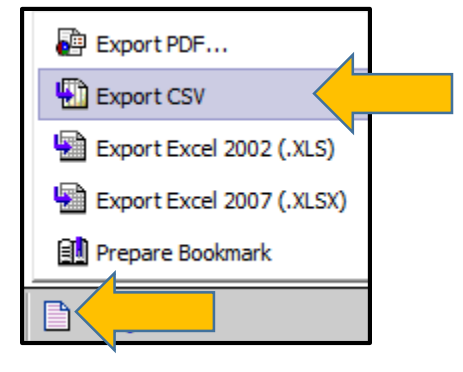

- 8. When prompted, click the **Open** option to review the .CSV file. Then save the file to your computer.
- 9. Click the **Return to Source** button to exit PowerPlay Web Explorer.

# Want the Details?

- Drill Through is your button!
- Curious what transactions are behind the amounts you are seeing? Drill Through to the details!
  - 1. Source Transaction Detail
  - 2. Payroll Employee Summary
  - 3. Projected Payroll Employee Summary
  - Then dump it into Excel and pivot to your heart's content! ☺

# **Drill Through Exercise**

#### Exercise 8: Drilling into the transactions behind a travel report

- Identify the question(s).
   What are the transactions behind the numbers in my travel report?
- 2. Start with the My College Travel YTD report in your My Folders area.
- 3. Select any value in your report. Example:

| General Ledger Actuals<br>as values | * 771100 - IN STATE TRAVEL 77 |
|-------------------------------------|-------------------------------|
| 3401XXXX DN-DEAN'S OFFICE           | 63,618.70                     |
| 3403XXXX DN-ORAL BIOLOGY            | 2,501.40                      |
| 3405XXXX DN-OPERATIVE DENTISTRY     | 5,597.81                      |
| 3406XXXX DN-COMMITY BASED PROGRAMS  | 88,939.63                     |

4. Click on the **Drill Through** icon.

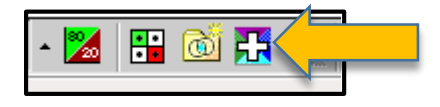

5. Select Source Transaction Detail - UFLOR. Then click OK.

This will produce an Excel file that shows the individual travel transactions behind the summary amount listed in your report.

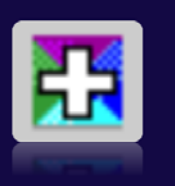

6. Record an interesting piece of data you found when using this Drill Through method.

**Personalize the Activity**: Use the same drill through technique for one of the personalized reports you saved in your My Folders. Record an interesting piece of data you found when using this Drill Through method.

# **Scavenger Hunt**

Using the skills you learned in today's class, build reports that answer the following questions. Record your answers in the space provided.

- 1. What is the total Travel Expenses for IFAS Soil and Water Department, for FY2014? Dept ID: 6021XXXX?
- 2. How much money has AG-Horticulture Sciences spent on Graduate Assistants in 2014? Dept ID: 6023XXXX
- 3. What is the name of the Foundation Fund for F008773 in the DeptID 3206XXXX for 2015?
- 4. Come up with your own question(s) and find the answers using PowerPlay.

#### **Need Reporting Help?**

- Not finding the data you need?
- Having trouble?
- Reporting Services can help!
- <u>reporting-services@ufl.edu</u>

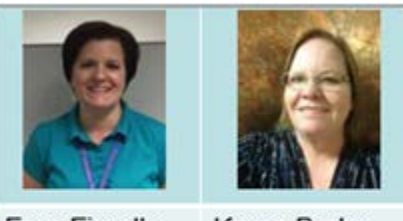

Fran Fiorello Application Developer Analyst

Karen Brake Finance and HR IT Solutions Analyst

#### Additional Great Resources!

- myUFL Toolkits
  - o Web Simulations
  - o Instruction Guides
  - o Security Roles
  - o Training
  - o Contact Information
  - Other Helpful Information
  - o <a href="http://hr.ufl.edu/learn-grow/just-in-time-training/myufl-toolkits/">http://hr.ufl.edu/learn-grow/just-in-time-training/myufl-toolkits/</a>
- There are three toolkits dedicated to Enterprise Reporting:
  - o Enterprise Reporting Basics
  - o PowerPlay
  - o Query Studio

#### **Additional Reporting Training**

- PST910 Reporting Basics
- PST130 Reconciliation
- PST912 Reporting: Query Studio

#### All are available in the classroom and online!

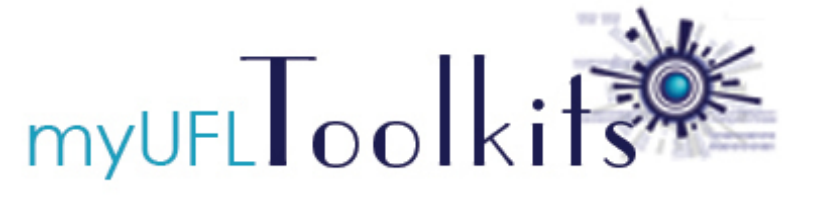